大学共同利用機関法人 情報・システム研究機構 国立遺伝学研究所

# JROIS2 ユーザー操作マニュアル

| ログイン   | ログイン方法                | P2  |
|--------|-----------------------|-----|
|        | 応募先機関の選択              | Р3  |
|        | 公募の選択                 | Р3  |
|        | 申請情報入力                | P4  |
| 申請書提出  | 申請書ファイルアップロード         | P4  |
|        | 申請書提出                 | Р5  |
|        | 申請書提出データの確認(申請者)      | P6  |
|        | 申請書提出データの確認(所内受入責任教員) | P7  |
| 審査結果確認 | 審査結果確認                | P8  |
| 報告書提出  | 報告書ファイルアップロード・報告書提出   | Р9  |
| や問い合わせ | 公募担当事務局へのお問い合わせ       | P10 |
|        | システム管理者へのお問い合わせ       | P11 |
|        | 改訂履歴                  | P12 |

第4.1版 改訂日:2024年9月24日

## ログイン

### 1. 電子申請システムへのアクセス

## https://jrois2.rois.ac.jpにアクセスし、 表示言語「日本語」または「English」をクリックしてお進みください。

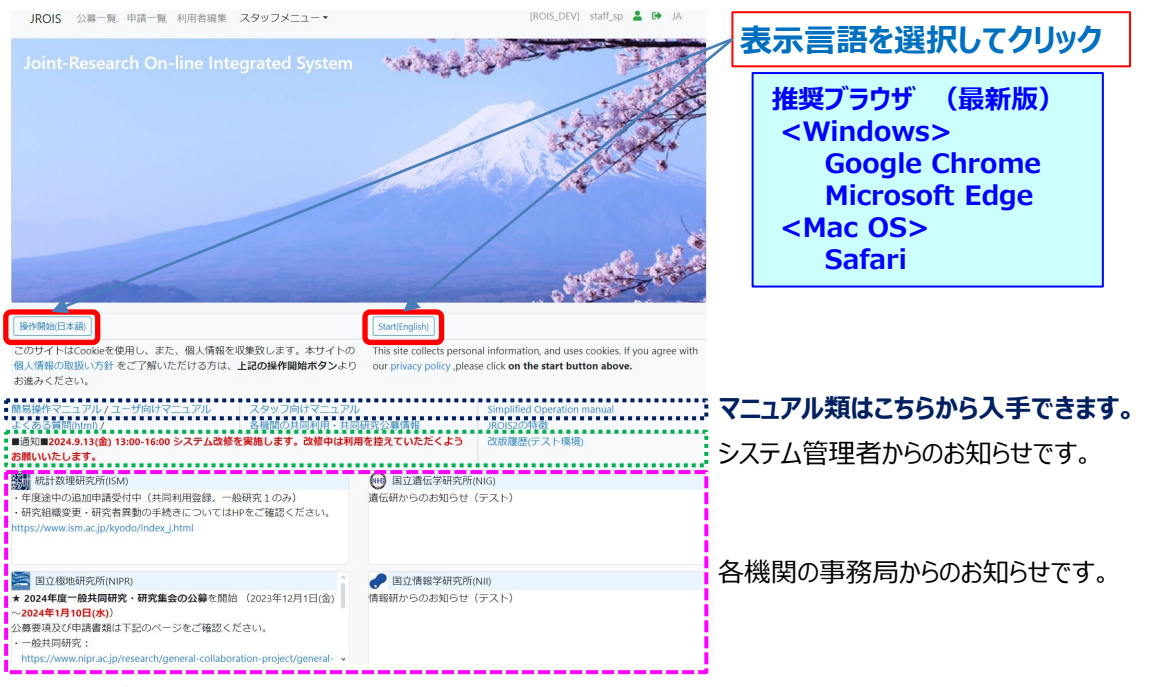

## 2. ログイン(メールアドレスとパスワード入力)

アカウントを既にお持ちの方:メールアドレスとパスワードを入力してログインしてください。 初めてログインする方:「アカウントサービス」から新規登録をお願いします。 パスワードを忘れた方:「アカウントサービス」から再設定してください。

| 新規登録について                                             |
|------------------------------------------------------|
| アカウントサービス画面の案内に従って、有効なメールアドレスと8文字以上のパスワード等を入力してください。 |
| その後、入力したアドレスに届いたメール記載のURLをクリックすると登録完了となります。初回ログイン後、  |
| 利用者編集画面が表示されますので、利用者名、電話番号、所属機関の登録をお願いします。           |
|                                                      |

| JROIS ログイン アカウントサービス                                           | [ROIS] | * | <b>+</b> ] | JA |
|----------------------------------------------------------------|--------|---|------------|----|
| ログイン                                                           |        |   |            |    |
|                                                                |        |   |            |    |
| 電子メールアドレス                                                      |        |   |            |    |
| 1977-8                                                         |        |   |            |    |
|                                                                |        |   |            |    |
| Login                                                          |        |   |            |    |
| © 2024 Research Organization of Information and Systems (ROIS) |        |   |            |    |

アカウント登録の詳細(登録要否等)は、「利用者登録マニュアル」もご参照ください。 ・申請者(研究代表者)は登録必須です。

・自身が所内受入責任教員となっている申請を確認したい場合も利用者登録をお願いします。

※申請の確認を行うためには、申請に記載された所内受入責任教員のメールアドレスと一致 するアカウントでログインする必要があります。

「申請受付完了」メールが届いたメールアドレスが、登録済みのアカウントのメールアドレスと異なる場合には、事務に連絡して所内受入責任教員emailアドレスを修正してもらってください。未登録の方は、そのメールアドレスでアカウント登録してください。

#### 1.応募先機関の選択

「応募先機関選択」に遷移します。

申請書を提出する方は、応募先機関をクリックしてください。

※報告書を提出する方は、画面上方の「申請一覧」メニューをクリックしてください(後ページ参照)。 「全機関の公募を閲覧される方はこちら」をクリックして、全機関の公募一覧を表示させることもできます。

| JROIS アカウントサービス 応募先機関選択 申請一覧 利用者編集             | [ROIS_PRE] user_rois 💄 🔂 JA       |
|------------------------------------------------|-----------------------------------|
| 応募先機関選択                                        |                                   |
| 申請書を提出の方 ⇒ 下記の公募機関より応募先の機関を選択してくだ              | さい。                               |
| 報告書を提出の方 ⇒ 画面上方の「申請一覧」メニューをクリック後、              | 報告書を提出する申請IDを選択してください。            |
| 全機関の公募を閲覧される方はこちら                              |                                   |
| 統計数理研究所(ISM)                                   | 国立遺伝学研究所(NIG)                     |
| The Institute of Statistical Mathematics       | National Institute of Genetics    |
| 国立極地研究所(NIPR)                                  | 国立情報学研究所(NII)                     |
| National Institute of Polar Research           | National Institute of Informatics |
| データサイエンス共同利用基盤施設(ROIS-DS)                      | 本部戦略企画本部(ROIS)                    |
| Joint Support-Center for Data Science Research | Office of Strategic Planning      |

### 2.公募の選択

「公募一覧」に遷移します。 前画面で選択した機関の公募一覧とお知らせが表示されます。

※ 最新年度の公募一覧が表示されています。 別の年度をクリックすれば、その年度の公募一覧を表示できます。 ※必要に応じてフィルター機能(申請締切前の公募のみを表示)をご活用ください。

応募する公募の「応募」ボタンをクリックしてください。

| 公募     | 募一覧                                           |                                                  |                                |               |                         |                                        |
|--------|-----------------------------------------------|--------------------------------------------------|--------------------------------|---------------|-------------------------|----------------------------------------|
| 機関     | お知らせ                                          |                                                  |                                |               |                         |                                        |
| •••    | (参考)「2025-2<br>https://www.rois.ad<br>※応募を希望さ | 6年度研究者交流促近<br>c.jp/research/rep.htn<br>れる方は、本機構内 | 建プログラム」募集中<br>NI<br>研究所等と連絡の上! | 中です(約<br>申請の手 | 帝切:2024年11月<br>続きをお願いしま | 月29日)。詳細はこちら→<br>ます。JROIS2での申請ではありません。 |
|        |                                               |                                                  |                                |               |                         |                                        |
| 2024 年 | 度                                             |                                                  |                                |               |                         | 2025 2024 2023 2022 2021 2020 2019     |
| 公募要    | 項は、機関ロゴのリ                                     | ンク先をご参照くだ                                        | さい (応募可能な公募                    | 募のみ)          |                         | 申請締切日フィルター・                            |
| 機関     | 公募開始(JST)                                     | 公募締切(JST)                                        | 報告書締切(JST)                     | 応募            | 公募種別                    | 分野/テーマ                                 |
| NIG    | 2024-02-05 00:00                              | 2024-12-10 12:00                                 | 2025-12-05 17:00               | 応募            | 一般共同研究                  | テストテーマA                                |

| 機関  | 公募開始(JST)        | 公募締切(JST)        | 報告書締切(JST)       | 応募 | 公募種別                         | 分野/テーマ   |
|-----|------------------|------------------|------------------|----|------------------------------|----------|
| NIG | 2024-02-05 00:00 | 2024-12-10 12:00 | 2025-12-05 17:00 | 応募 | 一般共同研究                       | テストテーマA  |
| NIG | 2024-02-05 00:00 | 2024-12-10 12:00 | 2025-12-05 17:00 | 応募 | 【JROIS2】(2024)テストプロジェクト<br>B | テストテーマA  |
| NIG | 2024-02-05 00:00 | 2024-05-10 12:00 | 2025-02-05 17:00 | 応募 | 【JROIS2】テスト共同研究              | テストテーマ   |
| NIG | 2023-10-07 00:00 | 2023-12-06 23:59 | 2025-05-30 00:00 | 応募 | 【JROIS2】テスト集会                | テスト集会テーマ |

## 3.申請情報入力

| 申請編集                    |                       |            |                  | 申請編集画面で申請書提出欄(青枠内)に入                                                 |
|-------------------------|-----------------------|------------|------------------|----------------------------------------------------------------------|
|                         |                       |            |                  | カしてください。                                                             |
| 2025 年度                 |                       |            |                  | <入力必須項目>                                                             |
| 機関 公募種別 分野/テーマ 『        | 申請者 利用者ID 電子メール       | 所属         | 部署職名             | ▲ ·課題名:研究課題名                                                         |
| •••• 共同研究(A) s          | staff_nig 2           | 遺伝研        | 研究推進課 スタ         | <sup>9ッフ</sup> ・所内受入責任教員:その欄の左上の青いボタンを押下し、<br>リストから選択してください。詳細は下記参照。 |
| 申請書提出欄                  |                       | F          | <b>戸請書提</b>      | 出欄・所内受入責任教員部署:自動入力されます。                                              |
| 課題名(必須)                 |                       |            |                  | ・所内受入責任教員email:自動入力されます。                                             |
| 所内受入責任教員リスト             | 選択                    |            |                  |                                                                      |
| 所内受入責任教員をリストから選択してください。 | ●※リストにない場合は事務局にお問い合わせ | さください。     |                  | 申請書ファイル(PDF・DOCX・ZIPいずれかの                                            |
| 所内受入責任教員(必須)            | 所内受入責任教員部署(必須)        | 所内受入責任教    | 員email(必須)       | 形式)をアップロードしてください。                                                    |
| Required                |                       |            |                  | シアップロードについてけなる ご参照                                                   |
| 申請書アップロード               |                       |            |                  | ※アップロートについては次ハーン参照。                                                  |
| 申請書1 [pdf] 📗 🔹 👅        | 申請書2 [docx] 📗 ᆂ 🥛     | 申請書3 [zip] | i 🛓 🔳            |                                                                      |
|                         | 豊の添付を確認しました           |            |                  | 申請書の様式は、                                                             |
|                         | IOPALITE VERSION OFC. |            |                  | http://www.nig.ac.jp/welcome/kyoudoukenkyu/                          |
|                         |                       |            |                  | <u>annai.html</u>                                                    |
|                         | 카슈                    |            | <b>T #h ==</b> V | からダウンロードすることができます。                                                   |
| 所內安入貝仕敘貝選択              | РЛРЭ                  | 又人頁1       | 上教員              |                                                                      |
| 氏名で検索                   | 所属フィルター               | ~          |                  |                                                                      |
| 選択 氏名                   | 所属                    | 職名         | 5                |                                                                      |
| 選択 (共通)David Jones      | 製造部                   | 뾠边         | ュマネージャー          | 甲請削除 甲請を削除する場合にクリック                                                  |
| 選択 (共通)Emily Johnson    | 人事部                   | 人事         | 超当               |                                                                      |
| 選択 (共通)John Smith       | 研究開発部                 | 主任         | E研究員             | ▲ ● 必要に応じて「←時保存」してください。                                              |
| 選択 (共通)Michael Williams | 営業部                   | 営業         | シャージャー           | 「一時保存」をせずにページを移動した場合は、                                               |
| (共通)Sarah Brown         | マーケティング部              | ₹-         | -ケティングマネーシ       | ジャー 申請一覧から削除されます。                                                    |
|                         |                       |            |                  |                                                                      |
|                         |                       |            |                  | 🕀 localhost:8120                                                     |
| 「氏々」「正居」で「              | コノルカルト・ガブキキオ          | -          |                  | 選択した所内受入責任教員の情報を入力します。よろしいですか?                                       |
|                         | バルアリノアしきより            | 0          |                  |                                                                      |
| ※氏石は即刀一到                | 、じ快糸じさまり。             | + +- +-    | +                | 氏名: (共通)Michael Williams<br>所属: 営業部                                  |
| 「選択」をクリックする             | と唯認タイアロクかま            | 表示されま      | <b>9</b> 。       | 職名: 営業マネージャー                                                         |
| 内容を確認して                 | く」をクリックしてくださ          | い。         |                  |                                                                      |
| 申請編集画面に遷                | 移して、所内受入員             | 責任教員の      | 情報               | <b>OK</b> キャンセル                                                      |
| が自動入力されます               | 5.                    |            |                  |                                                                      |
|                         |                       |            |                  |                                                                      |
| 4. 申記                   | 青書(ファイル)ア             | ップロード      | <b>t</b>         |                                                                      |
| 中語                      | 書提出欄の申書書              | קאס°ם_ן    | と 欄に 中           | 請聿(指定のファイル形式)をアップロ_Ki.キさ                                             |
| i 月0 屮                  |                       |            |                  |                                                                      |
| 1.  ,                   | アッノロートホタン 🗳           | 」なクリック     | 19521            | 送い))))))))))))))))))))))))))))))))))))                               |
| 1                       | ファイルを選択してく            | たさい」をクリ    | ックし、添            | 付するファイルを選択してくたさい。                                                    |

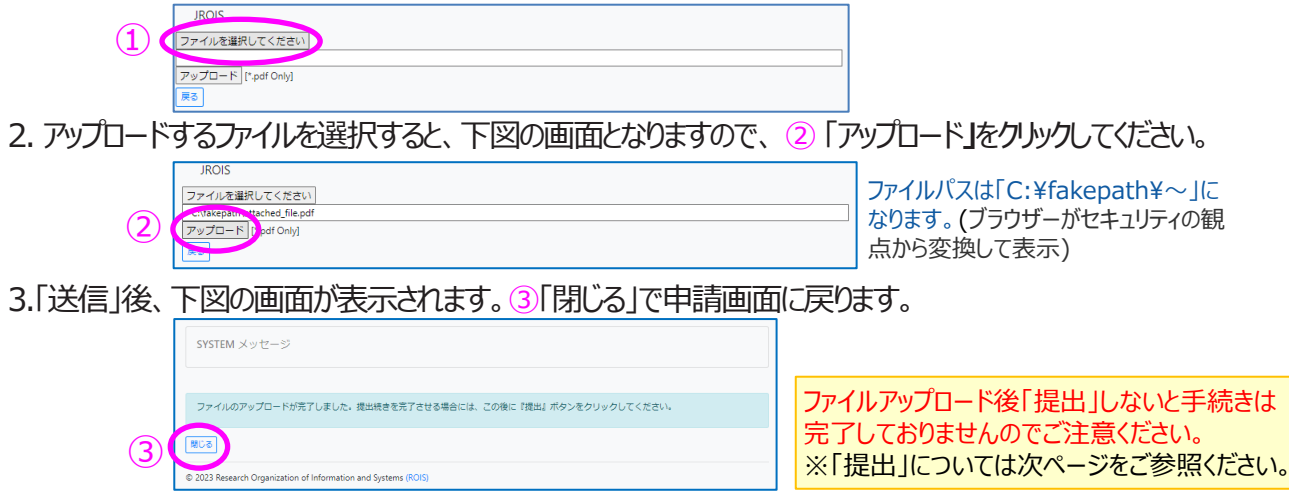

#### 5. 申請書提出

1. 申請画面で、提出前の確認事項「申込書の添付を確認しました。」の横にある□に√を入れると、 「提出」ボタンの色が有効になります。□した後、「提出」をクリックしてください。

| 申請書1 [pdf] 📘 📩 👅 | 申請書2 [docx] 📗 ᆂ 👅            | 申請書3 [zip] 📗 📩 👅         |      |
|------------------|------------------------------|--------------------------|------|
| 一時保存             | □ 申請書の添付を確認しました。<br>提出前の     | 確認事項                     | 申請削除 |
|                  | 提出前の<br>「 <mark>提出</mark> 」か | 0確認事項□に√を入れると、<br>「有効に変化 |      |
| 申請書1 [pdf] 📘 🔔 🍯 | 申請書2 [docx] 📗 🔔 📋            | 申請書3 [zip] 📗 ᆂ 👅         |      |
| 一時保存             | ☑ 申請書の添付を確認しました。             |                          | 申請削除 |

2.「提出」をクリックすると、下記の確認ダイアログが表示されます。確認して「OK」をクリックしてください。 その後、メッセージが出ましたら、「申請リストに戻る」をクリックしてください。

| 申請書を提出すると修正・削除できません。よろしければ、OKボタンをクリックしてく<br>ださい。 |   | SYSTEM メッゼージ                                    |
|--------------------------------------------------|---|-------------------------------------------------|
| OK キャンセル                                         | ( | <ul> <li>申請書を認知しました</li> <li>申請したに戻る</li> </ul> |

3.システムが提出を受理すると、5分以内に自動で申請受付完了メールが届き、申請完了となります。メールが届かない場合は、国立遺伝学研究所研究推進係(kyodo-mail[at]nig.ac.jp) へお問い合わせください。

<注意事項>

- 申請編集画面を開いた状態で、申請締切日時が到来すると、「申請書締切超過」となり提出できなくなります。
- ■「申請書提出」後、申請内容を変更する場合は、事務に「申請書差戻」処理を依頼してください。下の図のように、申請編集画面右上に「お問い合わせ(差戻依頼/採択後の変更連絡)」青いボタンが表示されている場合は、こちらから連絡することもできます。(※詳細はp.10参照)

| 申請編集     |         |         |       |                           |      |             |            |
|----------|---------|---------|-------|---------------------------|------|-------------|------------|
| 2025 年度  |         |         |       |                           | 間は   | い合わせ (差戻依頼, | /採択後の変更連絡) |
| 機関 公募種別  | 分野/テーマ  | 申請者     | 利用者ID | 電子メール                     | 所属   | 部署          | 職名         |
| 🙀 一般共同研究 | テストテーマA | user_sp | 116   | user_sp@jrois2.rois.ac.jp | 機構本部 | 戦略企画室       | テストユーザ     |

- 添付ファイルを何もアップロードせずに「提出」した場合には、自動的に「一時保存」されますが、状況(ステータス)は「申請書提出済」になりません。添付ファイルをアップロードした上で「提出」し、申請受付完了メールが到着していることをご確認ください。 また、状況が「申請書提出済」になっていることをご確認ください。
- 申請書に不備がある場合、事務局から差戻しの指示が出ることがあります。差戻しの指示があった場合、状況が「申請書提出済」から「申請書差戻」になると、再び編集が出来るようになります。指摘事項を修正のうえ、 再度「提出」してください。

#### 6.申請書提出データの確認

提出した申請については、「申請一覧」で確認できます。 提出した申請の状況(ステータス)が、「申請書提出済」となっていることを必ず確認してください。 ステータスが「申請書一時保存」となっている課題は、申請受付が完了していません。 一時保存した申請を確認する場合も、申請一覧にて申請IDをクリックしてください。

#### 「申請一覧」

| JROIS アカウン                | ットサービス 応募            | 先機関選択(申請一覧 | 利用者編集     |              |               |                | [ROIS] u | ser_rois 💄    | C JA    |
|---------------------------|----------------------|------------|-----------|--------------|---------------|----------------|----------|---------------|---------|
| 申請一覧                      | -1                   | のです        | /ገዚህ/ታሪ   | キスレリー        | トナカキオ         | -              |          |               |         |
| 2025 2024 2023            | 2022                 | 1個/降順 を    | ミトグルで     | で入替(ク        | リックする         | ごとに            | 変わりま     | ます)           | Total 7 |
|                           |                      |            |           |              |               |                | □申       | 請一覧(所内朝       | 受入責任教員) |
| 機関 申請ID 公募種別              | 分野/テーマ               | 課題名        | 申請者       | 所内受入責任<br>教員 | 状況            | 課題番号           | 申請書      | 報告書           | 事務用     |
| 100052<br>20220 スト共同      | 】テ テスト共同研究ラ<br>研究 ーマ | デテスト課題     | user_rois | 機構太郎         | 申請書提出済        | ) (            |          |               |         |
| 1000 20221 UROIS2<br>スト集会 | 】テ<br>テスト集会テーマ       | 7 テスト課題    | user_rois | 機構太郎         | 申請書一時保存       |                |          |               |         |
| 申請ID                      |                      |            |           |              | ■ 申請書<br>アップロ | 言ファイル<br>ユード済み | ,        | 申請書 <br>  未添付 | ファイル    |
|                           | × 11-7-1             | и <i>+</i> | いーフ       |              |               | ŧ E            |          | - /11 -77     | (-) +   |

「申請提出後」にファイルをダウンロードする場合には、「申請一覧」のファイルアイコンをクリックするか、 「申請編集」のファイルダウンロード欄(下図参照)のどちらかでダウンロード可能です。

#### 「申請編集」 ※ファイルダウンロード欄は報告書提出欄の下にあります。

| 申請書提出欄<br>参加人数は研究代表者を含めた機関外全参<br>課題名(必須)                                | 加者、費用は今年度分[円]                                                  |                                    |
|-------------------------------------------------------------------------|----------------------------------------------------------------|------------------------------------|
| Test A                                                                  |                                                                |                                    |
| 所内受入責任教員(必須)                                                            | 所内受入责任教員部署(必須)                                                 | 所内受入责任教員email(必須)                  |
| Prof. Test A                                                            | Faculty A                                                      | test@test.com                      |
| 申請書1-1 [docx] <b>〕 1 〕</b>                                              | <b>申請書1-2 [zip] し </b><br>車請書の添付を確認しました。                       | 申請書1-3 [docx] 📗 ᆂ 盲<br>(2)<br>申請割約 |
| 報告書提出欄<br>報告書2-1 [xlsx]<br>一時保存<br>報告書の提出期間は 2023-02-07 00:00 ~ 2025-02 | <b>報告書2-2 [pdf]  直  重</b><br>報告書の添付を確認しました<br>5-09 23:59 までです。 | 報告書2-3 [zip] 📗 主 盲                 |
| ファイルダウンロード<br>申請書 <b>1</b> 11 11 11 11 11 11 11 11 11 11 11 11 1        | 報告書                                                            | 事務用 📗 🗎                            |
| 事務局からのお知らせ                                                              |                                                                |                                    |

#### 所内受入責任教員(予算執行責任者である共同研究者)による申請の確認

申請一覧画面で、申請一覧(所内受入責任教員)に図チェックを入れると、 ログインしている方が所内受入責任教員である申請一覧の閲覧ができます。

申請書の閲覧のみ(添付ファイルは申請一覧画面でダウンロード)で、提出はできません。 申請者が「申請書一時保存」以降、申請一覧に表示されるようになります。

上記のチェックを入れない場合には、ログインしている利用者が申請者(研究者代表)である 申請一覧が表示されます。

| I          | ROIS    | アカウントサ                    | ービス 応募先             | 機関選択 申請一覧                          | 利用者編集              |                  |                |                  | [ROIS] u | ser_rois               | C JA    |
|------------|---------|---------------------------|---------------------|------------------------------------|--------------------|------------------|----------------|------------------|----------|------------------------|---------|
|            |         |                           |                     |                                    |                    |                  |                | C                | リグイン者    | f : [ <mark>use</mark> | er_rois |
| 甲          | 請一覧     |                           |                     |                                    |                    |                  |                |                  |          |                        |         |
| 2025       | 2024    | 2023 202                  | 22 チェックな<br>22 (左図の | を入れていない                            | 。<br>場合には<br>ン者は「u | 、ログイン<br>ser roi | している利)<br>s I) | 用者               |          |                        | Total 8 |
|            |         |                           | が申請                 | 者(研究者代                             | 表)である              | 申請一覧             | が表示され          | <b>こます</b> 。     | 口申       | 請一覧(所内勢                | 受入責任教員) |
| 松田         | 申請ID    | 公募種別                      | 分野/テーマ              | 課題名                                | 申請者                | 所内受入責任<br>教員     | 状況             | 課題番号             | 申請書      | 報告書                    | 事務用     |
|            | 20176   | 【JROIS2】テ<br>スト共同研究       | テスト共同研究テ            | テスト課題X03/Test<br>subject X03       | user_rois          | 機構太郎             | 不採択            |                  |          |                        |         |
| <b>600</b> | 20220   | 【JROIS2】テ<br>スト共同研究       | テスト共同研究テ<br>ーマ      | テスト課題                              | user_rois          | user_rois        | 申請書提出済         |                  |          |                        |         |
| NHG        | 20170   | 【JROIS2】テ<br>スト集会         | テスト集会テーマ            | テスト課題A_02/Test<br>subject A_02     | user_rois          | 機構太郎             | 採択             | 2024-<br>TEST-02 |          |                        |         |
| MIG        | 20221   | 【JROIS2】テ<br>スト集会         | テスト集会テーマ            | テスト課題                              | user_rois          | 機構太郎             | 申請書一時保存        |                  |          |                        |         |
| JROIS      | 20179   | 【JROIS2】テ<br>ストプロジェ<br>クト | テストテーマ              | テスト課題Z_rois/Test<br>subject Z_rois | user_rois          | user_rois        | 採択             | 2023-<br>xxx-001 |          |                        |         |
| JROIS      | 20192   | 【JROIS2】テ<br>ストプロジェ<br>クト | テストテーマ              | テスト課題A                             | user_rois          | 機構花子             | 報告書提出済         |                  |          |                        |         |
| JROIS      | 20171   | 【JROIS2】テ<br>スト共同研究       | テスト共同研究テ<br>ーマ      | テスト課題_B02/Test<br>subject_B02      | user_rois          | 機構花子             | 採択             | 2023-<br>xxx-02  |          |                        |         |
| JROIS      | 20222   | 【JROIS2】テ<br>スト共同研究       | テスト共同研究テ<br>ーマ      | テスト課題xxx                           | user_rois          | 機構次郎             | 申請書提出済         |                  |          |                        |         |
| © 202      | 4 Resea | rch Organizati            | on of Informatio    | n and Systems (ROIS                | ))                 |                  |                |                  |          |                        |         |

チェックを入れると、ログイン者が所内受入責任教員となっている申請一覧が表示されます。

|   | JF       | ROIS  | アカウントサ                    | ービス 応募先        | 機関選択 申請一覧                          | 利用者編集     |              |        |                  | [ROIS] u | ser_rois 💄             | C JA    |
|---|----------|-------|---------------------------|----------------|------------------------------------|-----------|--------------|--------|------------------|----------|------------------------|---------|
|   | 申        | 請一覧   |                           |                |                                    |           |              |        | D,               | グイン者(    | ิสโ <mark>use</mark> r | _rois]  |
|   | 2025     | 2024  | 2023 202                  | 2              |                                    |           |              |        |                  |          |                        | Total 3 |
| - |          |       |                           | _              |                                    |           |              |        |                  | □ 申      | 請一覧(所内勢                | 受入責任教員) |
|   | 機関       | 申請ID  | 公募種別                      | 分野/テーマ         | 課題名                                | 申請者       | 所内受入責任<br>教員 | 状況     | 課題番号             | 申請書      | 報告書                    | 事務用     |
|   | NIG      | 20179 | 【JROIS2】テ<br>ストプロジェ<br>クト | テストテーマ         | テスト課題Z_rois/Test<br>subject Z_rois | user_rois | user_rois    | 採択     | 2023-<br>xxx-001 |          |                        |         |
|   | •••      | 20220 | 【JROIS2】テ<br>スト共同研究       | テスト共同研究テ<br>ーマ | テスト課題                              | user_rois | user_rois    | 申請書提出済 |                  |          |                        |         |
|   | <b>M</b> | 20223 | 【JROIS2】テ<br>スト共同研究       | テスト共同研究テ<br>ーマ | テスト課題01                            | user_sp   | user_rois    | 申請書提出済 |                  |          |                        |         |

#### 「申請ID20223」

・チェックを入れる前は表示されていない。 ※申請者(研究代表者)は「user\_sp」であるため ・チェックを入れた後は表示されている。 ※所内受入責任教員が「user\_rois」であるため

## 審査結果確認

申請書が受理されると、審査が進行します。 審査が終了すると、事務担当者より採否決定の通知のメールが届きます。 通知メールを受信後、JROIS2にログインしてください。 ログイン直後は「**応募先機関選択**」画面に遷移しますので、画面上方の「**申請一覧**」メニュー をクリックしてください。

「申請一覧」にて審査結果(採択/不採択)を確認したい申請IDの「<mark>状況</mark>」を確認します。 申請IDをクリックし、課題番号・審査結果・配分額等をご確認下さい。

事務局からの通知メールに、事務局添付ファイルを確認する旨記述がある場合には、 「申請一覧」画面の事務局用欄の添付ファイルをクリックしてください。

「申請一覧」

| JI   | ROIS  | アカウントサ              | ービス 応募先        | 機関選択(申請一覧                      | 利用者編集     |              |     |                  | [ROIS] u | ser_rois 💄 | G JA    |
|------|-------|---------------------|----------------|--------------------------------|-----------|--------------|-----|------------------|----------|------------|---------|
| 申    | 請一覧   |                     |                |                                |           |              |     |                  |          |            |         |
| 2025 | 2024  | 2023 2022           | _              |                                |           |              |     |                  |          |            | Total 8 |
|      |       |                     |                |                                |           |              |     |                  | □申       | 請一覧(所内勢    | 受入責任教員) |
| 機関   | 申請ID  | 公募種別                | 分野/テーマ         | 課題名                            | 申請者       | 所内受入責任<br>教員 | 状況  | 課題番号             | 申請書      | 報告書        | 事務用     |
| •    | 20170 | 【JROIS2】テ<br>スト集会   | テスト集会テーマ       | テスト課題A_02/Test<br>subject A_02 | user_rois | 機構太郎         | 採択  | 2024-<br>TEST-02 |          |            |         |
| •••  | 20171 | 【JROIS2】テ<br>スト共同研究 | テスト共同研究テ<br>ーマ | テスト課題_B02/Test<br>subject_B02  | user_rois | 機構花子         | 採択  | 2023-<br>xxx-02  |          |            |         |
| 戦    | 20176 | 【JROIS2】テ<br>スト共同研究 | テスト共同研究テ<br>ーマ | テスト課題X03/Test<br>subject X03   | user_rois | 機構太郎         | 不採択 |                  |          |            |         |

申請ID

添付ファイル類(申請書、報告書、事務用)を確認する場合は、「**申請一覧**」画面だけでなく、 「**申請編集**」のファイルダウンロード欄(下図参照)のどちらかでダウンロード可能です。

「申請編集」 ※ファイルダウンロード欄は報告書提出欄の下にあります。

| 申請書提出欄                                                   |                                  |                                          |  |  |  |  |
|----------------------------------------------------------|----------------------------------|------------------------------------------|--|--|--|--|
| 参加人数は研究代表者を含めた機関外全参加                                     | 参加人数は研究代表者を含めた機関外全参加者、費用は今年度分[円] |                                          |  |  |  |  |
| 課題名(必須)                                                  |                                  |                                          |  |  |  |  |
| Test case                                                |                                  |                                          |  |  |  |  |
| 所内受入責任教員(必須)                                             | 所内受入責任教員部署(必須)                   | 所内受入責任教員email(必須)                        |  |  |  |  |
| Test prof                                                | test class                       | test@test.com                            |  |  |  |  |
| 申請書1-1 [docx] ■ ま ■ 申請書1-2 [zip] ■ ま ■<br>●請書の添付を確認しました。 |                                  | 申請書1-3 [docx] 📄 📩 🥫<br>中請書1-3 [docx] 🎽 🖬 |  |  |  |  |
| 報告書提出欄                                                   |                                  |                                          |  |  |  |  |
| 報告書2-1 [xlsx] 📗 ᆂ 盲                                      | 報告書2-2 [pdf] 📗 主 🍵               | 報告書2-3 [zip] 📗 🔽 🍵                       |  |  |  |  |
|                                                          | 長告書の添付を確認しました                    |                                          |  |  |  |  |
| 報告書の提出期間は 2023-02-07 00:00 ~ 2025-05                     | -09 23:59 までです。                  |                                          |  |  |  |  |
| <b>ファイルダウンロード</b><br>申請書 <b>1</b> 11 11 11               |                                  | 事務用 🕨 🗎                                  |  |  |  |  |
| 事務局からのお知らせ                                               |                                  |                                          |  |  |  |  |

## 報告書提出

#### JROIS2にログインすると、「応募先機関選択」画面に遷移します。

画面上方の「申請一覧」」メニューをクリックします。

申請一覧画面(該当年度を選択)で、報告書を提出する申請IDをクリックします。

| 54                 |                                                                                                    |                                                                                                    |                                                                                                    |                                                                                                    |                                                                                                    |                                                                                                    |                                                                                                    |                                                                                                    |                                                                                                    |
|--------------------|----------------------------------------------------------------------------------------------------|----------------------------------------------------------------------------------------------------|----------------------------------------------------------------------------------------------------|----------------------------------------------------------------------------------------------------|----------------------------------------------------------------------------------------------------|----------------------------------------------------------------------------------------------------|----------------------------------------------------------------------------------------------------|----------------------------------------------------------------------------------------------------|----------------------------------------------------------------------------------------------------|
| 見                  |                                                                                                    |                                                                                                    |                                                                                                    |                                                                                                    |                                                                                                    |                                                                                                    |                                                                                                    |                                                                                                    |                                                                                                    |
| 2023               | 2022                                                                                                    |                                                                                                    |                                                                                                    |                                                                                                    |                                                                                                    |                                                                                                    | □ 曲                                                                                                    | 清一覧(所内)                                                                                                    | Total<br>受入責任教員                                                                                                    |
|                    |                                                                                                    |                                                                                                    |                                                                                                    | 所内受入責任                                                                                                    |                                                                                                    |                                                                                                    |                                                                                                    | 16 98(AIR) 2                                                                                                    | 2/11/17/9                                                                                                    |
| D 公募種別             | 分野/テーマ                                                                                                    | 課題名                                                                                                    | 申請者                                                                                                    | 教員                                                                                                    | 状況                                                                                                    | 課題番号                                                                                                    | 申請書                                                                                                    | 報告書                                                                                                    | 事務用                                                                                                    |
| JROIS2】テ<br>スト共同研究 | テスト共同研究テ<br>ーマ                                                                                                    | テスト課題X03/Test<br>subject X03                                                                                                    | user_rois                                                                                                    | 機構太郎                                                                                                    | 不採択                                                                                                    |                                                                                                    |                                                                                                    |                                                                                                    |                                                                                                    |
| JROIS2】テ<br>スト共同研究 | テスト共同研究テ<br>ーマ                                                                                                    | テスト課題                                                                                                    | user_rois                                                                                                    | user_rois                                                                                                    | 申請書提出済                                                                                                    |                                                                                                    |                                                                                                    |                                                                                                    |                                                                                                    |
| 【JROIS2】テ<br>スト集会  | テスト集会テーマ                                                                                                    | テスト課題A_02/Test<br>subject A_02                                                                                                    | user_rois                                                                                                    | 機構太郎                                                                                                    | 採択                                                                                                    | 2024-<br>TEST-02                                                                                                    |                                                                                                    |                                                                                                    |                                                                                                    |
|                    | 224         2023           2              な芽種別            6              L/ROIS21 テ<br>スト共同研究            0              L/ROIS21 テ<br>スト共同研究            0              L/ROIS21 テ<br>スト共同研究            0              L/ROIS21 テ<br>スト共同研究            0              L/ROIS21 テ<br>スト集会 | 224         2023         2022           2         公募種別         分野/テーマ           5         【IROIS2] デ         デスト共同研究           6         【IROIS2] デ         デスト共同研究           7         スト共同研究         -マ           1         【IROIS2] デ         デスト共同研究           7         スト共同研究         -マ           1         【IROIS2] デ         デスト集会デーマ | 224         2023         2022           2         次募種別         分野/テーマ         課題名           5         JRO[52] テ<br>スト共同研究         デスト共同研究テ<br>ママ         デスト実題知30/Test<br>subject X03           0         JRO[52] テ<br>スト共同研究         デスト共同研究<br>ママ         デスト課題           1         JRO[52] テ<br>スト集会         デスト集会テーマ         デスト課題A02/Test<br>subject A02 | 224         2023         2022           2         次券種効         分野/テーマ         課題名         申請者           5         JRO[52] テ         デスト共同研究         デスト共関型X03/Test<br>subject X03         user_rois           0         JRO[52] テ         デスト共同研究         デスト共関型、         user_rois           1         JLRO[52] テ         デスト共同研究         デスト共関型、         user_rois           1         JRO[52] テ         デスト集会テーマ         デスト弾環風_02/Test<br>subject A_02         user_rois | 224         2023         2022           2 公募種別         分野/テーマ         課題名         申請者         所内党入真任<br>分見           6         [JR0152] テ<br>スト大規同研究         テスト大規同研究<br>マスト規同研究         デスト大規同研究<br>マスト大規同研究         デスト大規同研究<br>マスト大規問研究         加速イン         職績太郎           0         JLR0152] テ<br>スト大規同研究         マスト規同研究<br>マスト         デスト人提問知         user_rois         職績太郎           0         JLR0152] テ<br>スト集会         テスト集会テーマ         デスト/課題へ0.2/Test<br>subject A_02         user_rois         職績太郎 | 224         2023         2022           2 公身種別         分野/テーマ         課題名         申請者         所内受入真任<br>教員         状況           6         「JRO[52] テ<br>スト大規阿研         デスト共規同研究         デストは類認知のである         user,rois         機構太郎         不採択           0         「JRO[52] テ<br>スト大規同研         デスト大規同研究         デスト決規問知         user,rois         機構太郎         申請書提出済           0         「JRO[52] テ<br>スト集会         デスト集会テーマ         デスト課題への2/Test<br>subject A_02         user,rois         機構太郎         採択 | 224         2023         2022           2 公募種別         分野/テーマ         課題名         申請者         所内受入責任<br>次員         状況         課題得号           6         「JRO(52) デ<br>スト大規同研         デスト共規問研デ         デストは規問研         デストは規問研         マペ明         ご           0         「JRO(52) デ<br>スト大規同研         デスト共規問研デ         デストは規問研         マスト課題         user_rois         機構太郎         不架択           0         「JRO(52) デ<br>スト集通         デスト大規同研デ         デスト注意風         user_rois         user_rois         単請書提出)第           0         「JRO(52) デ<br>スト集会         デスト集会テーマ         デスト課題への2/Test<br>subject A_02         user_rois         機構太郎         採択         2024-<br>TEST-02 | 24       2023       2022       二甲         2       公券種別       分野/テーマ       課題名       申請者       所内党入真任       採用       律調者       時間         6       「JR0152] デ       デスト共同研究       デストは同研究       デストは同研究       デストは同研究       デストは同時の       ●       ●       ●       ●       ●       ●       ●       ●       ●       ●       ●       ●       ●       ●       ●       ●       ●       ●       ●       ●       ●       ●       ●       ●       ●       ●       ●       ●       ●       ●       ●       ●       ●       ●       ●       ●       ●       ●       ●       ●       ●       ●       ●       ●       ●       ●       ●       ●       ●       ●       ●       ●       ●       ●       ●       ●       ●       ●       ●       ●       ●       ●       ●       ●       ●       ●       ●       ●       ●       ●       ●       ●       ●       ●       ●       ●       ●       ●       ●       ●       ●       ●       ●       ●       ●       ●       ●       ●       ●       ●       ●       ●       ● </td <td>224       2023       2022         24       2023       2022         25       25       75       課題名       所内党入責任<br/>次員       1以2       1以2       課題冊号       時請       第月         5       1/15       72       課題名       申請者       成員       1以2       課題号       申請書       報告書         6       1/15       72       72       非規模式/03/16st<br/>subject X03       user_rois       地議電太郎       不與訳       動画 画       画画 画       画画       画画 画         9       1/15       72       72       1/2       72       72       1/2       1/2       1/2       1/2       1/2       1/2       1/2       1/2       1/2       1/2       1/2       1/2       1/2       1/2       1/2       1/2       1/2       1/2       1/2       1/2       1/2       1/2       1/2       1/2       1/2       1/2       1/2       1/2       1/2       1/2       1/2       1/2       1/2       1/2       1/2       1/2       1/2       1/2       1/2       1/2       1/2       1/2       1/2       1/2       1/2       1/2       1/2       1/2       1/2       1/2       1/2       1/2       1/2       1/2       1/2</td> | 224       2023       2022         24       2023       2022         25       25       75       課題名       所内党入責任<br>次員       1以2       1以2       課題冊号       時請       第月         5       1/15       72       課題名       申請者       成員       1以2       課題号       申請書       報告書         6       1/15       72       72       非規模式/03/16st<br>subject X03       user_rois       地議電太郎       不與訳       動画 画       画画 画       画画       画画 画         9       1/15       72       72       1/2       72       72       1/2       1/2       1/2       1/2       1/2       1/2       1/2       1/2       1/2       1/2       1/2       1/2       1/2       1/2       1/2       1/2       1/2       1/2       1/2       1/2       1/2       1/2       1/2       1/2       1/2       1/2       1/2       1/2       1/2       1/2       1/2       1/2       1/2       1/2       1/2       1/2       1/2       1/2       1/2       1/2       1/2       1/2       1/2       1/2       1/2       1/2       1/2       1/2       1/2       1/2       1/2       1/2       1/2       1/2       1/2 |

「申請編集」画面の報告書提出欄に報告書をPDF・DOCX・ZIPいずれかの形式にてアップ ロードします。

添付ファイルアップロード方法、及び報告書「提出」方法は申請書アップロード方法と同様です。 4ページをご参照ください。

人数記入欄(文部科学省研究活動等調査回答用)も入力してください。(報告書に記載のある方全てについて入力してください。グレー表示の機関内・外の35才以下、40才未満の計4箇所については回答不要です。)

#### 申請編集 ※報告書提出欄 は画面中央部分にあります

| 報告書提出欄          | 報告書提出欄                                                                        |                 |          |                |           |  |
|-----------------|-------------------------------------------------------------------------------|-----------------|----------|----------------|-----------|--|
| 文部科学省研究活動等調     | 文部科学省研究活動等調査回答用(内訳は研究終了時点)詳細はこちら 活動状況調査欄(文部科学省研究活動等調査 回答用)※表示されている場合はご記入ください。 |                 |          |                |           |  |
| 機関内合計           | 機関内女性研究者                                                                      | 機関内35才以下        | 機関内40才未満 | 機関内大学院生        | 機関内外国人研究者 |  |
| 0               | 0                                                                             | 0               | 0        | 0              | 0         |  |
| 機関外合計           | 機関外女性研究者                                                                      | 機関外35才以下        | 機関外40才未満 | 機関外大学院生        | 機関外外国人研究者 |  |
| 0               | 0                                                                             | 0               | 0        | 0              | 0         |  |
| 報告書1 [pdf] 📗 主  | 1                                                                             | 報告書2 [docx] 📗 🚺 | , 1      | 報告書3 [zip] 📗 🛃 |           |  |
| 一時保存            | 提出 日報告書                                                                       | の添付を確認しました      |          | 報告書アップロード      |           |  |
| 報告書の提出期間は 2025- | 報告書の提出期間は 2025-04-01 00:00 ~ 2026-04-30 23:59 までです。 アップロード方法は申請書アップロード方法      |                 |          |                |           |  |
|                 |                                                                               |                 |          | (4ページ参照)と同じ    | )です。      |  |

<u>報告書をアップロード後、注記事項を確認して回し、[提出]ボタンをクリックします。</u> (チェックすると「提出」ボタンが有効になります)

「提出」後にシステムから報告書受付完了のメールが自動で送信され、提出完了となります。 メールが届かない場合は、国立遺伝学研究所研究推進係(kyodo-mail[at]nig.ac.jp) へお問合せください。

## お問い合わせ

#### 1. 公募担当事務局へのお問い合わせ

採択後の変更連絡、及び申請書提出後の差戻依頼は、問合せする申請の「申請編集」画面右上にある 「お問い合わせ(差戻依頼/採択後の変更連絡)」をクリックしてください。

お問い合わせフォームが開きますので、用件を選択し、必要情報を入力した後、「send」をクリックしてください。表示される確認ダイアログで「OK」をクリックした後、公募担当事務局、申請者、所内受入責任教員へメールが送信されます。

※1時間以内にメールが届かない場合は、メールアドレスをご確認の上、再度お問い合わせください。 念のため、迷惑メールボックスもご確認ください。

採択後の変更連絡の項目は、共同研究者の追加、削除、異動と、研究代表者の異動です。

※注:公募を実施している機関がJROIS2でのお問い合わせを受付していない場合は、 「お問い合わせ(差戻依頼/採択後の変更連絡」ボタンが表示されておりません。

「申請編集」 ※「申請一覧」で問合せする申請の申請IDをクリックして開いてください。

| 申                | 清編集                                                                |         |         |       | :                         | 公募担  | 当事務局への       | お問い合わせ     |
|------------------|--------------------------------------------------------------------|---------|---------|-------|---------------------------|------|--------------|------------|
| 2024             | 年度                                                                 |         |         |       |                           | Í    | お問い合わせ (差戻依頼 | /採択後の変更連絡) |
| 機関               | 公募種別                                                               | 分野/テーマ  | 申請者     | 利用者ID | 電子メール                     | 所属   | 部署           | 職名         |
| •••              | 一般共同研究                                                             | テストテーマA | user_sp | 116   | user_sp@jrois2.rois.ac.jp | 機構本部 | 戦略企画室        | テストユーザ     |
| <b>申請</b><br>参加人 | <mark>申請書提出欄</mark><br>診加人数は研究代表者を含めた機関外全参加者、費用は今年度分[円]予算執行責任者を兼ねる |         |         |       |                           |      |              |            |

課題名(必須) Required

### お問い合わせフォーム(公募担当事務局宛)

| お問い合わせフォーム                 |                                                   |                                                                                                    |
|----------------------------|---------------------------------------------------|----------------------------------------------------------------------------------------------------|
| ご登録のメールアドレスに変更がある場合は、お問    | い合わせいただく前に「利用者編集」で更新してください。                       |                                                                                                    |
| お問い合わせ先                    |                                                   |                                                                                                    |
| 本部戰略企画本部(ROIS)             |                                                   | U                                                                                                    |
| 申請ID                       | 課題番号                                              |                                                                                                    |
| 20013                      | X2024AABBCC                                       |                                                                                                    |
| 課題名                        |                                                   |                                                                                                    |
| 申請テスト                      |                                                   |                                                                                                    |
| *用件                        |                                                   | 用件を選択すると「内容」欄にテンプレートが挿入され                                                                                                    |
| 選択してください                   |                                                   | ますので、入力してください。                                                                                                    |
| *内容                        |                                                   |                                                                                                    |
|                            |                                                   | <ul> <li>※以下は一例です。機関により内容が異なる場合があります。</li> <li>共同研究者の追加</li> <li>共同研究者の削除</li> <li>共同研究者の異動</li> <li>研究代表者の異動</li> <li>申請書差戻依頼</li> </ul> |
| Send 1時間以内に確認メールが届かない場合は、メ | ールアドレスをご確認の上、再度お問い合わせください。念のため、迷惑メールボックスもご確認ください。 |                                                                                                    |

「Send」をクリックすると確認ダイアログが表示されますので、確認後に「OK」をクリックしてください。 ※公募担当事務局、申請者だけでなく、所内受入責任教員にもCcでメール通知されます。

## お問い合わせ

### 2. システム管理者へのお問い合わせ

利用者登録や利用者情報変更について、システム管理者宛てへ問合せする場合には、画面上方の「お問い合わせ」タブ(ログイン画面以降常時画面上方に表示)をクリックしてください。

お問い合わせフォームが開きます。用件「利用者登録・利用者情報変更について」を選択し、必要情報 を入力し「send」してください。

表示される確認ダイアログで「OK」をクリックした後、システム管理者と申請者にメールが送信されます。 ※1時間以内にメールが届かない場合は、メールアドレスをご確認の上、再度お問い合わせください。念 のため、迷惑メールボックスもご確認ください。

ログイン前、ログイン後のどちらでもお問い合わせできます。但し、入力項目に相違があるため、フォームは 異なります。ログイン前は、申請者情報に関する項目(氏名、電子メール、連絡先電話番号、所属機 関)が入力必須となります。

「お問い合わせ」タブ ※ログイン画面に遷移以降、常時画面上方に表示されます。

| JROIS ログイン アカウントサービス                          | お問い合わせ、                             | [ROIS_PRE] 💄 🏟 JA |                                                   |
|-----------------------------------------------|-------------------------------------|-------------------|---------------------------------------------------|
| ログイン                                          | システム管理者へのお問い合わせ<br>→ 利用者登録・利用者情報変更に | ついて               | 「お問い合わせ」タブクリック<br>⇒システム管理者宛 を選択<br>⇒お問い合わせフォームが開く |
| 電子メールアドレス                                     |                                     |                   |                                                   |
|                                               |                                     |                   | ※□グイン前、□グイン後のどちらでも                                |
| パスワード                                         |                                     |                   | 問合せできます。                                          |
| Login                                         |                                     |                   | 但し、入力項目に違いがあるため、<br>フォームは異なります。                   |
| ISEE版JROIS2ヘログインする場合はこちら                      |                                     |                   |                                                   |
| © 2024 Research Organization of Information a | and Systems (ROIS)                  |                   |                                                   |

| お問い合わせフォーム                                                                    | お問い合わせフォーム                                                                    |
|-------------------------------------------------------------------------------|-------------------------------------------------------------------------------|
| (システム管理者宛て※ログイン前)                                                             | (システム管理者宛て※ログイン後)                                                             |
| JROIS ログイン アカウントサービス お願い合わせ・ (ROIS_PRE) 島 40 M                                | JROIS アカウントサービス 応募先帰装置沢 申請一覧 利用街桶進 お馴い合わせ・         [ROIS,PRE] user_rois 🎍 🍽 M |
| お問い合わせフォーム                                                                    | お問い合わせフォーム                                                                    |
| アカウント登録済みの場合はログイン後にお問い合わせをお願いいたします。                                           | ご登録のメールアドレスに変更がある場合は、お問い合わせいただく前に「利用者編集」で更新してください。                            |
| お問い合わせ先                                                                       | お問い合わせ先                                                                       |
| シスプム管理者 ************************************                                  | システム管理者 <b>*</b>                                                              |
| ι <u>κ</u> α                                                                  | *用件                                                                           |
| ■ ログイン前には、申請者情報に関する項目                                                         | 選択してください 🗸                                                                    |
| (氏名、電子メール、連絡先電話番号、                                                            |                                                                               |
| 川周機関には「個人」                                                                    | 必要情報を入力                                                                       |
|                                                                               |                                                                               |
| 神中 通知してください ・ ・ ・ ・ ・ ・ ・ ・ ・ ・ ・ ・ ・ ・ ・ ・ ・ ・ ・                             | 田佐を選択します                                                                      |
|                                                                               |                                                                               |
| 必要情報を入力                                                                       | 選択肢は「利用者登録、利用者情報変更についく」<br>のみです。                                              |
|                                                                               | Smit 1988の株に確認メールが描かない場合は、メールアドレスをご確認の上、商店主題い合わせくとさい、金のため、形式メールボックスもご確認くとさい   |
|                                                                               |                                                                               |
|                                                                               |                                                                               |
| 1885 NEWEX-ANWENGUNGAL X-N7FL/252WEDL MEEMNADICKEU, 2016. 281-AW9/2452WECKEU. |                                                                               |

「Send」をクリックすると確認ダイアログが表示されますので、確認後に「OK」をクリックしてください。 システム管理者と申請者にメールが送信されます。

## 改訂履歴

| 版数    | 発行日        | 改訂履歴                                                                                                    |
|-------|------------|----------------------------------------------------------------------------------------------------|
| 第1版   | 2023.2.17  | 初版発行                                                                                                    |
| 第2版   | 2023.8.30  | 2023年8月システム改修に伴う改訂         P2 TOPページ画像差替え(操作開始ボタン図変更のため)         P2 利用者登録の要否について追記。         P3 公募一覧にフィルター機能追加         P3 入力必須項目削除、ファイル状態更新ボタン説明追加         P4 申請書「提出」時の確認ダイアログ追加         P5 所内受入責任教員による申請書データ確認を追加         P7 報告書提出時に注記事項確認後「提出」する旨を追加                                                                                                    |
| 第2.1版 | 2023.9.15  | 「所内対応者」部署/emailの名称を「所内受入責任教員」部署/emailの名称統一化に伴う改訂。P3,7 申請編集画面図差替え                                                                                                    |
| 第3版   | 2024.2.13  | <ul> <li>2024年2月システム改修に伴う改訂</li> <li>P1「簡易操作マニュアル」へマニュアル名称を変更<br/>※旧名称:「ユーザーマニュアル(簡易版)」</li> <li>P2 TOPページ画像差替え(システム管理者からのお知らせ欄追加等のため)</li> <li>P2 「パスワードを忘れた場合」について追記</li> <li>P3 ログイン直後は「応募先機関選択」に遷移し、応募先機関選択後の公募一覧には選択した機関の公募とお知らせのみを表示する仕様変更に伴う追記</li> <li>P3 公募一覧の「機関別」フィルター削除。</li> <li>P5 応募締切後の差戻時に「一時保存」すると「提出」できなくなる問題が解消した旨追記</li> <li>P6 所内受入責任教員が閲覧できる申請一覧」回面よりダウンロードする」」注意事項を追加</li> <li>P8 ログイン直後は「応募先機関選択」に遷移する旨追記</li> <li>P8 報告書提出期間内のみ報告書が「提出」できる旨追記</li> </ul> |
| 第4版   | 2024.9.13  | 2024年9月システム改修に伴う改訂<br>表紙 ユーザー操作マニュアルへ名称変更<br>P2 ユーザー操作マニュアルへ名称変更、お知らせ欄等のレイアウト変更<br>P4 所内受入責任教員の選択リストボタンを追記<br>P5 「お問い合わせ(差戻依頼/採択後の変更連絡)」ボタン追加に伴う追記<br>P8 申請編集画面でのダウンロード機能の追加に伴う追記<br>P9 「申請一覧からファイルをダウンロードする」旨の注記削除に伴う申請編集画<br>面の差替え<br>P10 公募担当事務局へのお問い合わせ機能追加に伴う追記<br>P11 システム管理者へのお問い合わせ機能に伴う追記                                                                                                    |
| 第4.1版 | 2024.09.24 | P4 所内受入責任教員選択画面のメールアドレス列削除と列名変更(所属部<br>署⇒所属)に伴う、画像差替え                                                                                                    |